- 1. Otvori podmapu DOKUMENTI\6. RAZRED\6.B\PRIMJERI DATOTEKA. Sortiraj datoteke po veličini uzlazno. Upiši puno ime šeste datoteke.
- 2. Koliko u istoj mapi ima datoteka s nastavkom GIF?
- 3. Obriši datoteku DOKUMENTI\6. RAZRED\6.B\PRIMJERI DATOTEKA\MATEMATIKA.JPG.
- 4. Sažmi sadržaj mape DOKUMENTI\7. RAZRED. Preimenuj datoteku u ime PETI\_ZADATAK.ZIP. Upiši veličinu dobivene datoteke.
- Otvori C:\PROGRAMSKE DATOTEKE\INTERNET EXPLORER i istraži koliko u toj mapi ima .EXE datoteka (prebroji samo u toj mapi).
- 6. Otvori DOKUMENTI\5. RAZRED\5.B i istraži koliko u toj mapi ima ukupno podatkovnih datoteka.
- 7. Otvori podmapu DOKUMENTI\7. RAZRED\7.B. Sortiraj datoteke po datumu stvaranja od najnovije do najstarije. Upiši puno ime prve datoteke na popisu.
- 8. Preimenuj datoteku 22.JPG u ime ZEBRA.JPG. Datoteka se nalazi u podmapi DOKUMENTI\6.RAZRED\6.B\SAFARI.
- 9. Što je sadržaj datoteke BUBAMARA.GIF koja se nalazi u podmapi DOKUMENTI\6. RAZRED\6.B\PRIMJERI DATOTEKA?
- 10.Otvori C:\PROGRAMSKE DATOTEKE i istraži koliko u toj mapi ima ukupno datoteka čiji je nastavak .EXE.